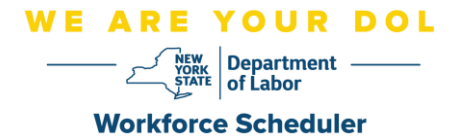

## **Opting into Text Message Reminders**

The purpose of this document is to provide instructions for opting into text message reminders for upcoming appointments with the New York State Department of Labor's Career Centers.

| Department of Labor       | 🛔 Rebecca         |  |
|---------------------------|-------------------|--|
| Home > My Online Services | Account Profile   |  |
| My Online Services        | A Change Password |  |

- Log into your Labor Online Services Account.
- Click on your name in the menu bar at the top of the screen.
- Select Account Profile.
- Click the Change Full Registration Information Link (See Below).

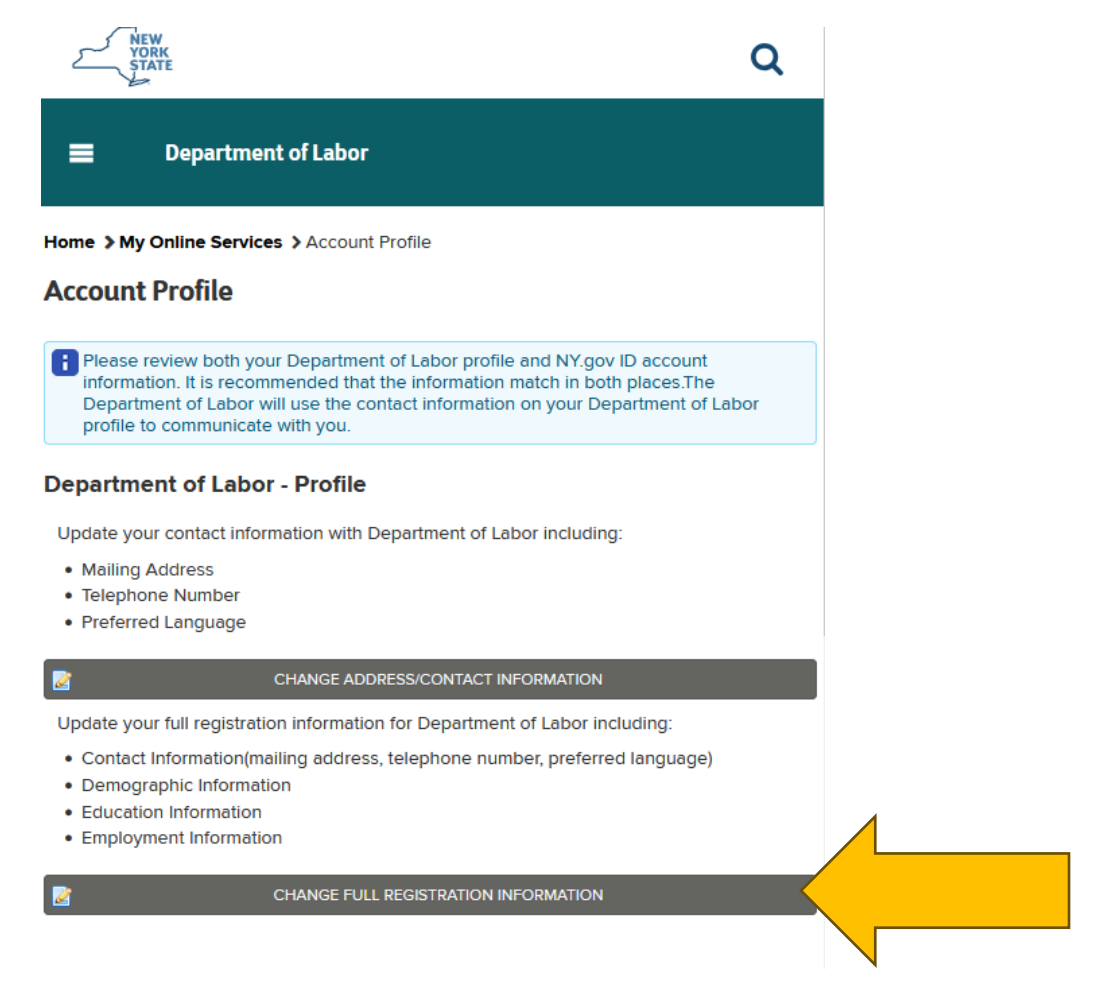

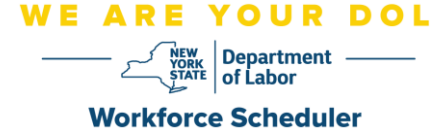

Select "Yes" to the question, "Would you accept text messages at this number and understand that charges may apply?"

| Home > My Online Ser                                  | ome > My Online Services > Account Profile > Registration: Contact Information |                        |                                                                                            |                                                                                                    |                                                                                                 |                     |  |
|-------------------------------------------------------|--------------------------------------------------------------------------------|------------------------|--------------------------------------------------------------------------------------------|----------------------------------------------------------------------------------------------------|-------------------------------------------------------------------------------------------------|---------------------|--|
| Registration: Contact Information                     |                                                                                |                        |                                                                                            |                                                                                                    |                                                                                                 |                     |  |
| Con                                                   | ntact Information                                                              | Demographic Informatio | n                                                                                          | Education Information                                                                                                    | Employment Details                                                                              | Review              |  |
| Is you<br>Yes<br>Addr<br>PO B<br>City<br>Test<br>Cour | vur mailing address a PO Box? *                                                |                        | State *<br>New York                                                                        | v                                                                                                    | Zip*<br>12206                                                                                   |                     |  |
| Telep<br>555-<br>Alten<br>DMV                         | phone number @<br>-555-5555<br>mative Telephone Number @<br>/ number @<br>Show | ]                      | Would you accept<br>understand that ch<br>No<br>Yes<br>No<br>What is your prefe<br>English | text messages at this number and<br>arges may apply? *<br>ext messages at this<br>arges may apply? *<br>streed language? * | What language are you com<br>Albanian<br>American Sign Language<br>Arabic<br>Bengali<br>Bengali | ortable speeking? 🕜 |  |

• Then select, "I want to opt-in to text messages" on the pop-up.

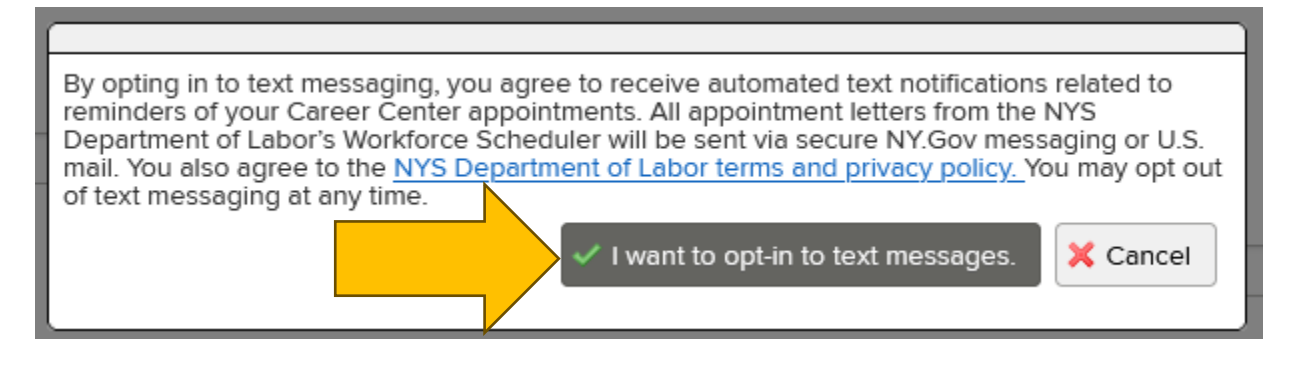

Next 🕨

- Scroll to the bottom of the screen and click Next.
- Review all sections of your registration, updating as needed.
- Click Next to navigate to each new section.
- On the final section, review your full registration information and click Submit at the bottom of the screen.

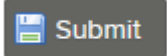

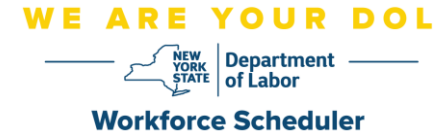

## To opt out of Scheduler text messaging within your NY.gov account:

- Return to your registration information
- Select "No" to the question ""Would you accept text messages at this number and understand that charges may apply?"

| Would you acce<br>understand that | pt text messages at this number and charges may apply? * 🕜 |
|-----------------------------------|------------------------------------------------------------|
| Yes v                             |                                                            |
| Select                            | text messages at this number and                           |
| Yes                               | arges may apply? * 🕜                                       |
| No                                |                                                            |
|                                   |                                                            |

## Then select "I want to opt-out of text messages" on the pop-up.

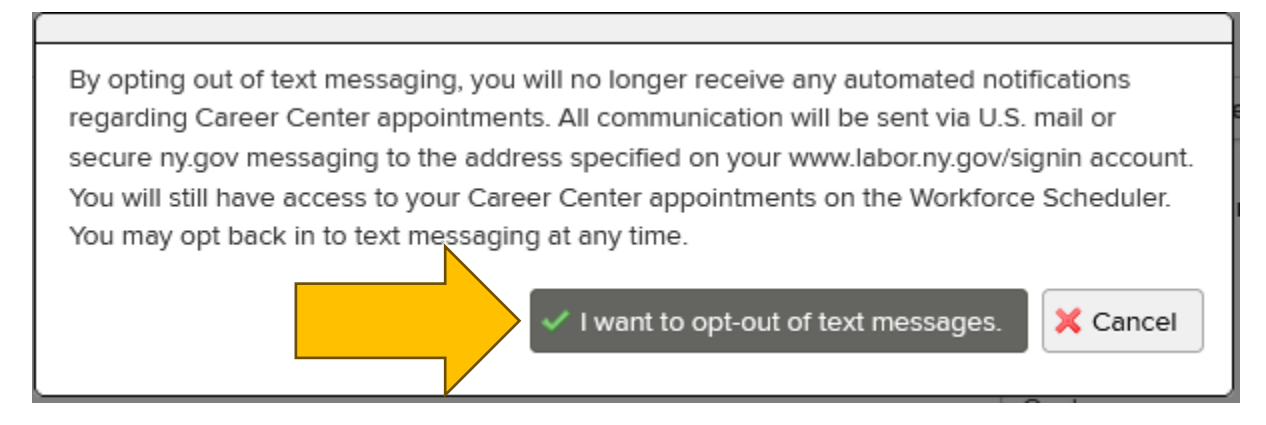

- To stop receiving appointment text messaging from the NYS Department of Labor, you may also text STOP to (833) 322-1260.
- If you opted out of appointment text messaging and would like to opt back in, you may also text START to (833) 322-1260.